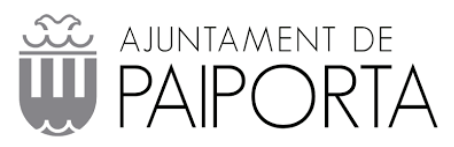

## Manual Zimbra para Android

1- Ir a GMAIL, agregar otra cuenta, Otro

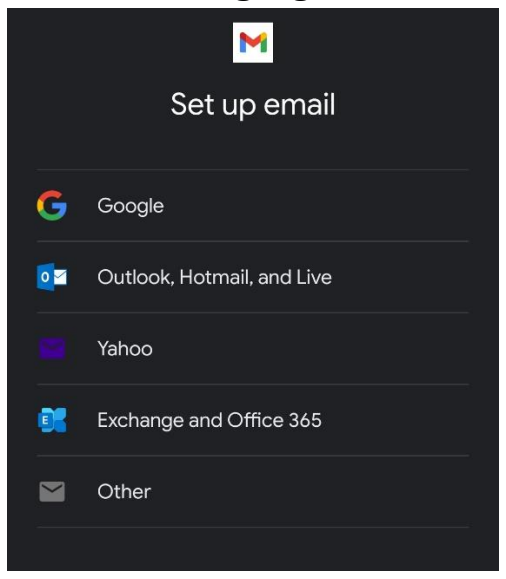

2- Poner tu correo usuario@paiporta.es

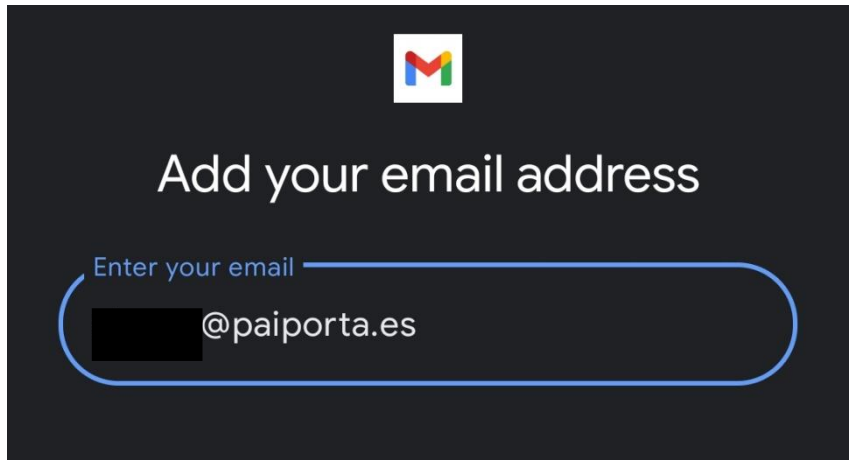

3- Seleccionar **Personal(IMAP)** y posteriormente poner la contraseña de tu cuenta

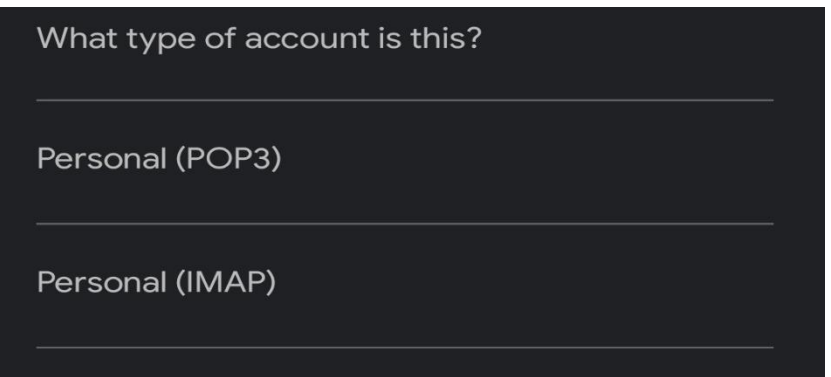

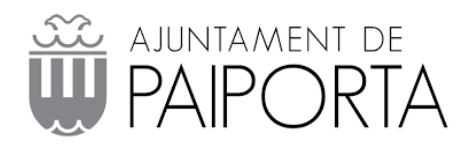

4- Ahora hay que poner mailbox.paiporta.es como servidor

| M                         |   |
|---------------------------|---|
| Incoming server settings  |   |
| Username<br>:@paiporta.es |   |
| Password O                | < |
| mailbox.paiporta.es       | ) |

a. Si al continuar sale que el certificado no es válido se dará en **Avanzado** y luego **proceder igualmente** 

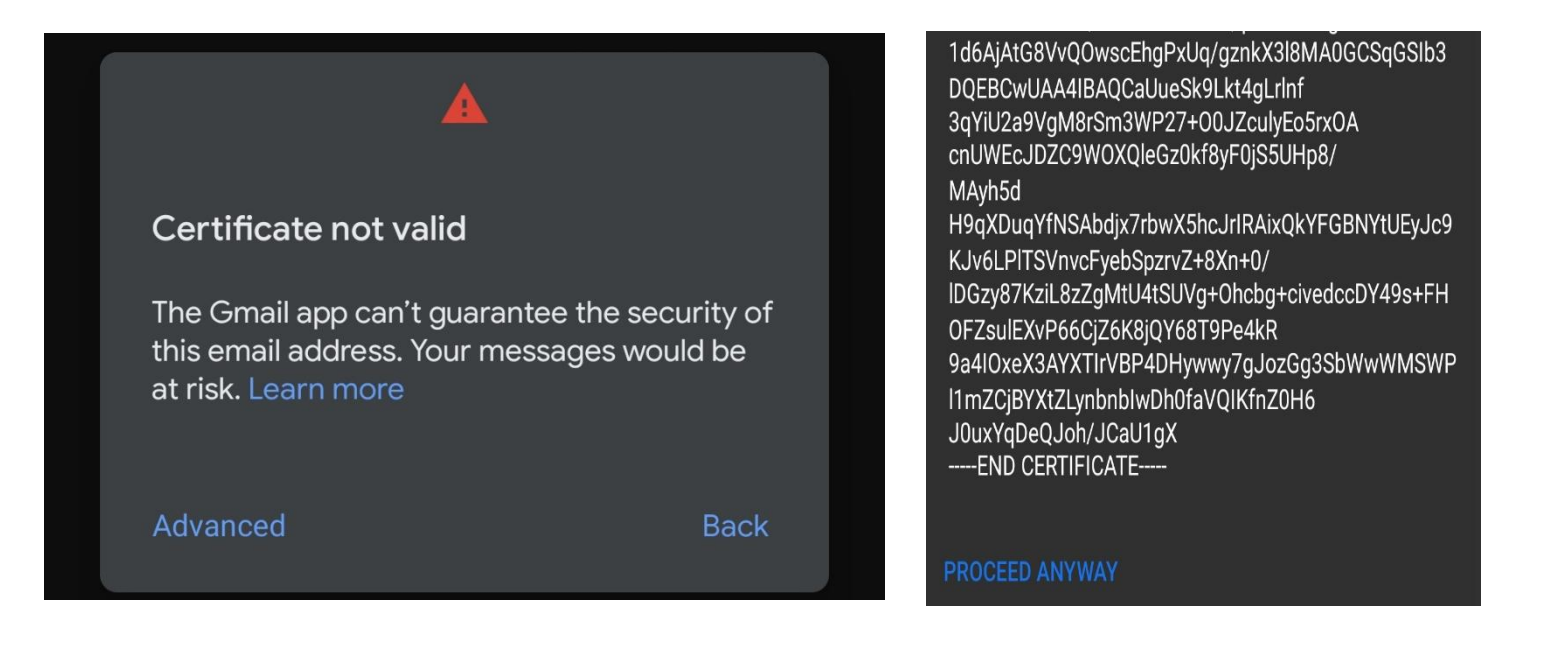

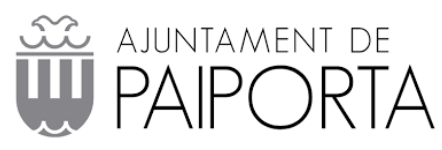

5- Ahora en el servidor de salida volvemos a poner el mismo servidor que antes **mailbox.paiporta.es** 

| M                                  |  |
|------------------------------------|--|
| Outgoing server settings           |  |
| Require signin                     |  |
| Username<br>:@paiporta.es          |  |
| Password 💽 🗙                       |  |
| SMTP server<br>mailbox.paiporta.es |  |

6- Opciones de cuenta quitamos la opción de descargar archivos automáticamente por WIFI

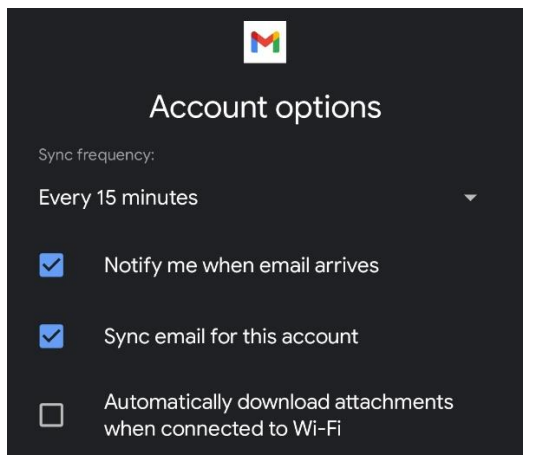